Restoring a Document to an older version.

For most office 365 Files if the file hasn't been deleted you can restore to an older version right from the program

\*\* This requires that the file has be stored on SharePoint, Teams or OneDrive

Step 1. Open the file that you want an older version of in their respective desktop program (Word, Excel, PowerPoint, etc.)

Step 2. Navigate to File -> Info

| AutoSave On • |      | $\bigotimes$ |
|---------------|------|--------------|
| File          | Home | 斺 Home       |
|               |      | 🗅 New        |
|               |      | 🗁 Open       |
|               |      | Info         |
|               |      | Sava a Copy  |

Step 3. Select Version History

| Version<br>History | Version History<br>View and restore previous versions. |  |
|--------------------|--------------------------------------------------------|--|
|--------------------|--------------------------------------------------------|--|

Step 4. From the side panel select the file version that you want.

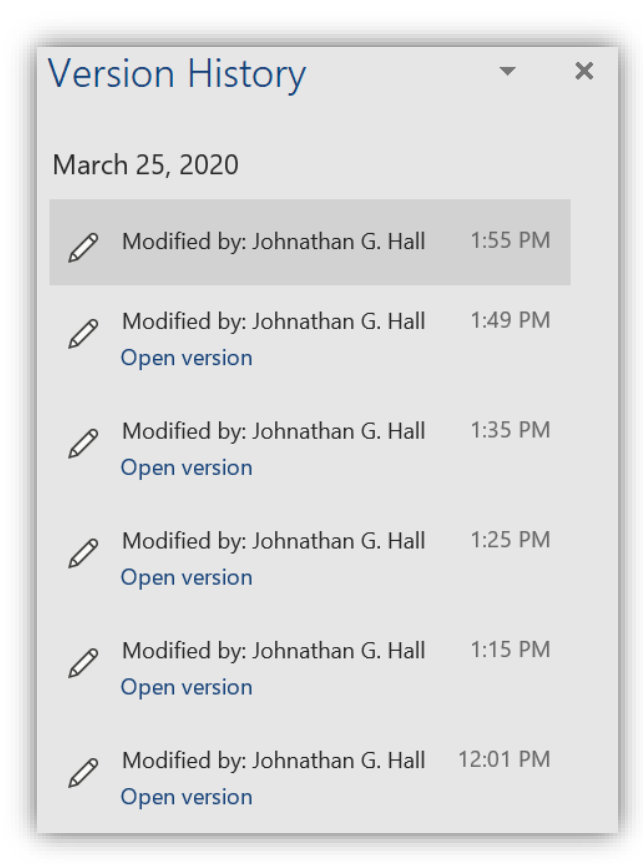

\*\* This will open another copy of the file

From there you can see if it is the one you want, save it again with a different name, or overwrite the original one..

The alternate way to restore a file is from the SharePoint site.

\*\* This can also be done for files saved in OneDrive, just select OneDrive icon after Step 1 and skip to Step 5.

Step 1. Go to https://portal.office.com

\*\* Log-in if required

Step 2. Click on the SharePoint Icon

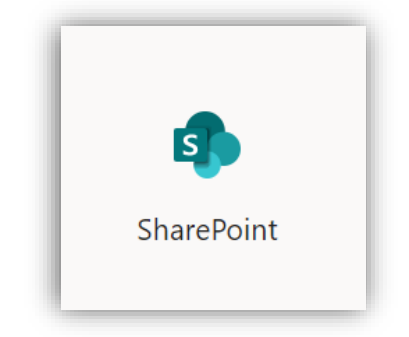

Step 3. Click the Team where the file you need to edit is stored.

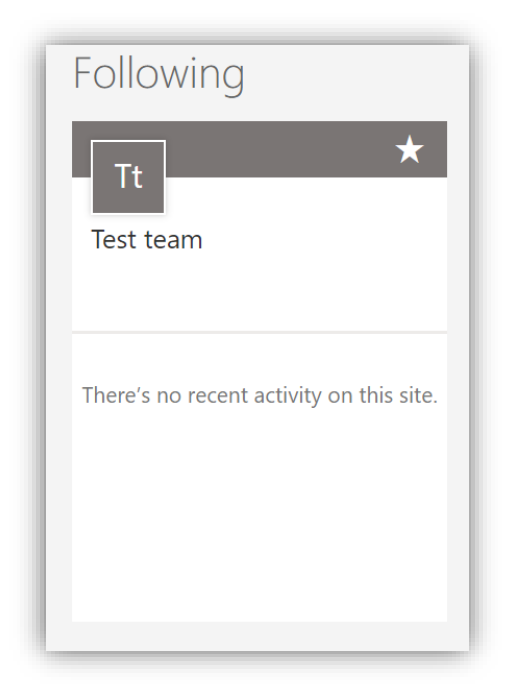

Step 4. In the left hand column, click on "Documents"

| ✓ Search this site |  |
|--------------------|--|
| Home               |  |
| Conversations      |  |
| Documents          |  |

Step 5. Browse for the document. When you hover your mouse over the file, 3 little dots will appear to the right of the file name, click on them then choose "Version History"

| Teams meeting.docx           |            | Version history |  |
|------------------------------|------------|-----------------|--|
|                              | <u>ب</u> ، | Alert me        |  |
| Version History Restore.docx | E :        | More >          |  |

Step 6. This will give you a list of dates the file was saved. You can then open the file, see if it is the one you want, save it again with a different name, or overwrite the original one.

| /ersion history       |                     |          |          |
|-----------------------|---------------------|----------|----------|
| Delete All Versions   |                     |          |          |
| Ŋo.↓ Modified         | Modified By         | Size     | Comments |
| 4.0 3/31/2020 8:39 AM | 🗆 Johnathan G. Hall | 129.7 KB |          |
| 3.0 3/31/2020 8:32 AM | 🗆 Johnathan G. Hall | 72 KB    |          |
| 2.0 3/31/2020 8:22 AM | 🗆 Johnathan G. Hall | 39.1 KB  |          |
| 10 2/21/2020 8:10 414 | Johnathan G. Hall   | 16.9 KB  |          |

## Restoring a deleted file

## Step 1. Go to https://portal.office.com

\*\* Log-in if required

Step 2. Click on the SharePoint Icon

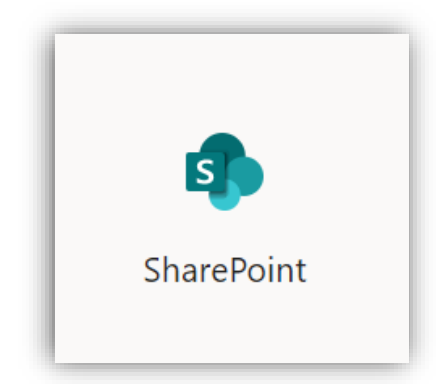

Step 3. Click the Team where the file you need to edit was stored.

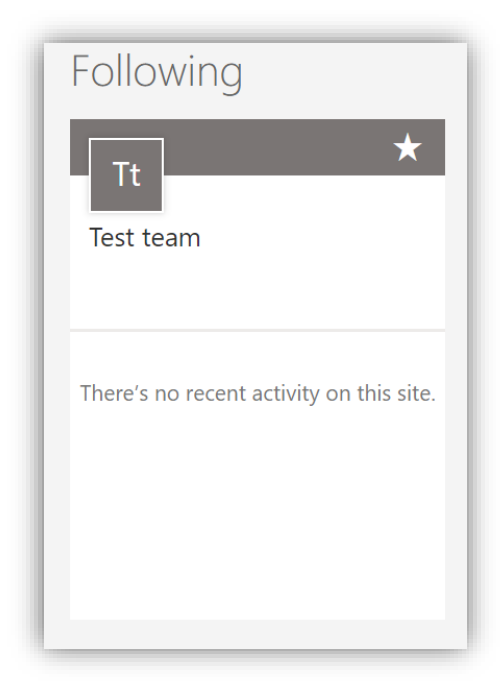

Step 4. In the left hand column, click on "Recycle bin"

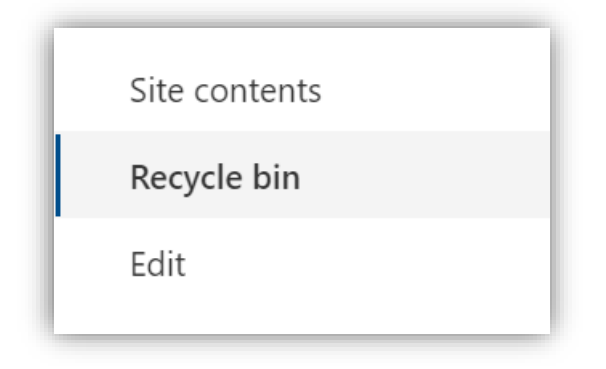

Step 5. Browse through that list for the deleted file. Select it and press Restore

| Ŵ   | Delete     | S Restore    |  |
|-----|------------|--------------|--|
| есу | ecycle bin |              |  |
|     |            | Name 🗸 I     |  |
| 0   |            | registration |  |